### Comment payer avec PayPal sans ouvrir de compte chez PayPal

Attention ces vues d'écran sont les vues prises à partir d'un ordinateur de bureau, si vous êtes avec votre téléphone portable ou tablette ce ne sera pas les mêmes vues mais le fonctionnement restera le même.

# **Après avoir cliquer sur le panier** et rempli vos coordonnées sur le site <u>https://www.lesmainsjointes.com</u>

#### Le règlement par PayPal sera déjà pré-sélectionné comme dans l'exemple ci-dessous

| Dei pacem volo<br>La voie de l'éveil a                                                                                                    | Les so<br>tu travers des soir<br>peurs et                                                                                               | Les Mains<br>oins de Jean-Luc<br>1s énergétiques et<br>blocages | Jointes<br>la libération des |
|----------------------------------------------------------------------------------------------------|----------------------------------------------------------------------------------------------------|-----------------------------------------------------------------|------------------------------|
| ✓ Panier d'achat »                                                                                                    | ✓ Adresse »<br>Choisir la métho                                                                                                    | Valider »<br>ode de paiement.                                   | × Confirmer                  |
| PayPal PayPal (carte de la carte de la carte de l | crédit, virement, etc)<br>de de paiement, vous serez rediri<br>formations requises, vous serez re<br>-boutique afin de terminer votre c | igé vers PayPal.<br>edirigé<br>commande.                        | Étape suivante               |

#### Il faudra cliquer sur le bouton Étape suivante

Vous serez redirigés (envoyés) sur la première page de **PayPal** comme dans l'exemple ci-dessous

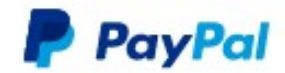

## Connectez-vous à PayPal

| e passe                                         |                                                                                                    |
|-------------------------------------------------|----------------------------------------------------------------------------------------------------|
| ester connecté pour des paiements plus<br>pides |                                                                                                    |
| Connexion                                       |                                                                                                    |
| Vous n'arrivez pas à vous connecter ?           |                                                                                                    |
| ou                                              | _                                                                                                    |
| Payer par carte                                 |                                                                                                    |
|                                                 |                                                                                                    |
|                                                 | e passe<br>ester connecté pour des paiements plus<br>pides<br>Connexion<br>Vous n'arrivez pas à vous connecter ?<br>ou<br>Payer par carte |

=> Si vous n'avez pas de compte PayPal=> Si vous ne voulez pas créer de compte PayPal

#### Cliquez sur Payer par Carte

ou

# Cliquez sur **Ouvrir un compte** ( si vous êtes sur un smartphone ou tablette )

Une fois cliqué sur « **payer par carte » ou « sur ouvrir un compte »** vous allez arriver sur cette nouvelle page ci-dessous

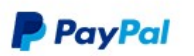

🐖 73,00 EUR 🗸

#### Informations de facturation

Nous ne communiquons pas vos informations de paiement au marchand.

| Pays<br>France    | ~                 |
|-------------------|-------------------|
| Type de carte     | ~                 |
| Numéro de carte   |                   |
| Date d'expiration | Cryptogramme visu |
| Prénom            | Nom               |

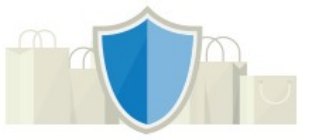

#### PayPal, votre réflexe sécurité pour payer

Où que vous fassiez vos achats, vos informations de carte sont plus sécurisées.

#### Adresse de facturation

| Ligne d'adresse 1 |  |
|-------------------|--|
| Ligne d'adresse 2 |  |
| Code postal       |  |
| Ville             |  |

#### Coordonnées

| Type de téléphone V<br>Mobile                                                                                                    | Numéro de téléphone                                                                                                    |
|----------------------------------------------------------------------------------------------------|----------------------------------------------------------------------------------------------------|
| Email                                                                                                    | 0                                                                                                    |
| Ouvrez un compte                                                                                                    | PayPal                                                                                                    |
| Vous pouvez continuer sans o<br>en ouvrez un, notre <b>Protectio</b><br>aider en cas de problème. De<br>avec simplement votre adress<br>passe. | compte PayPal. Mais si vous<br><b>n des Achats</b> pourra vous<br>plus, vous pourrez payer<br>se email et votre mot de |
| Ouvrir un compte PayPal ? (C<br>minutes.)<br>Oui, je souhaite ouvrir ur                                                                        | ela ne prend que quelques<br>n compte PayPal.                                                                          |
| Mot de passe                                                                                                    |                                                                                                    |
| Non, merci.                                                                                                    | er ou enregistrer les documents dont le                                                                                |
| Lien est affiché ci-dessou<br>consultez nos Informatio<br>le Service. Vous devez a<br>PavPal                                                   | s. Pour en savoir plus sur PayPal,<br>ons essentielles sur les paiements et<br>voir au moins 18 ans pour utiliser      |
| r ayr an                                                                                                    |                                                                                                    |

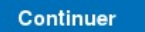

- Remplissez les informations de facturation

#### - <u>N'oubliez pas votre adresse Émail obligatoire pour recevoir les confirmations de paiement</u>

- Si vous ne voulez pas ouvrir de compte PayPal cliquez sur **Non merci** comme montré et entouré en orange ci-dessus

- Pour finaliser sur Paypal cliquez sur **Continuer** en bas de page comme dans l'exemple cidessus

=>

- Vous allez être renvoyé sur le site <u>https://www.lesmainsjointes.com</u>

Le paiement ne sera réalisé que si vous cliquez sur le bouton :

## Confirmer définitivement le paiement

une fois revenue sur le site lesmainsjointes.com